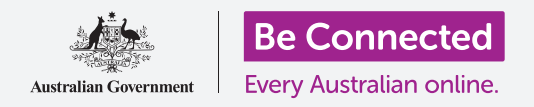

#### 用密码和你自己的指纹保护你iPhone的安全。

密码或指纹可以保护你iPhone的安全,保护你所有个人资料的安全。你可以把密码理解成打开你iPhone的钥匙。你的iPhone处于锁定状态时,没有其他人可以用它。

如果你在iPhone上已经设置了密码,你可以跟随本指南学习如何更改你的密码。

### 你需要什么

在开始设置前,确保你的手机已经充满电并显示**主屏幕**;你的操作系统也应该完全更新 过。

要检查你的系统软件是否已经更新,选择**设置**,然后**通用**,然后**软件更新**。你的手机会自动检查是否需要更新,必要时你可以选择下载和安装。自动更新功能应该打开,这样你的 手机就能及时更新软件。

我们建议仅用你家的Wi-Fi做这些更新,以便节省数据并保护你的隐私。

#### 开始几个步骤

你的iPhone安全选择从设置控制,要打开它:

- 1. 在主屏幕上找到设置图标,轻敲它。
- 打开设置后,向下滚动直到你看到触摸ID及密码,轻敲它。取决于你的iPhone型 号,它也可能叫脸部ID及密码。

如果你手机上已经有密码,更改密码的几个步骤也类似,所以最好跟着来。

#### 打开和选择密码

要使用密码,你需要告诉你的手机启动密码安全功能,第一次的话你需要输入一个新的密码。

1. 从**脸部ID及密码**菜单,轻敲打开密码。

- 密码可以不仅是数字!你可以轻敲密码选择,进一步 了解如何设置一个好的密码。在这里我们将使用仅由 数字组成的6位数密码。
- 用数字键盘输入一个6位数密码。如果你的密码太简 单(比如123456),你的iPhone会提醒你,这样的 话你可以轻敲更改密码,再试一次!
- 4. 你的iPhone要确定你记得住密码,所以再输入一遍。

现在你的iPhone和个人信息得到了新密码的保护!

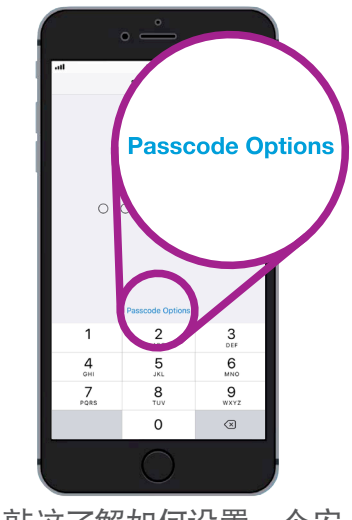

轻敲这了解如何设置一个安 全的好密码。

#### 更改锁机延迟

如果你的iPhone隔一段时间没用,它会自动锁机。要接着用,你需要输入你的密码。这保证了你的 资料的安全,但不总是那么方便!你可以选择在没有用手机后它维持多久的解锁状态。

你顺利设置新密码后你的iPhone会回到触摸ID及密码屏幕,让我们从这接着讲:

- 1. 向下滚动屏幕直到你看到需要密码,轻敲它。
- **2.** 延迟时间短既安全又方便。轻敲**5分钟后**,让你的iPhone等5分 钟再锁机。
- **3.** 轻敲屏幕左上角的返回箭头,返回**触摸ID及密码**屏幕。

#### 如何更改你的密码

如果你担心有人知道了你的密码,更改密码很容易。

- **1.** 轻敲更改密码。
- 2. 按步骤设置一个新的6位数密码。

|                 | 9:41 am          |   |
|-----------------|------------------|---|
| Back            | Require Passcode |   |
|                 |                  |   |
| Immediat        | ely              |   |
| After 1 m       | inute            |   |
| After 5 minutes |                  | ~ |
| After 15 r      | minutes          |   |

延迟5分钟锁机兼顾安全和方 便需要。

#### 试你的新密码

现在让我们试你的新密码,确保它好用。

- 按你iPhone侧面的电源按钮,让屏幕变黑。这锁住了你的iPhone。按按钮的时间不要太 长,否则你的手机会完全关机。
- 2. 按主屏幕按钮唤醒你的iPhone,锁机屏幕会出现并叫你按主屏幕按钮解锁。
- **3.** 再按一次**主屏幕**按钮,数字键盘会出现。
- 4. 用数字键盘小心输入密码的每一个数字。如果输错,密码会抖动,你需要再输入一次。
- 5. 密码输对后, 主屏幕会出现, 你可以用你的iPhone了。

#### 设置触摸ID

你iPhone上的触摸ID功能让你用你的指纹解锁。用触摸ID解锁要比密码快、更方便。不过,你仍需要一个密码来保护你信息的安全。你的密码总能为你的iPhone解锁,即便设置了触摸ID功能也一样。

- **1.** 要设置触摸ID,像本指南先前一样找到并打开设置。
- 2. 从设置菜单上,找到触摸ID及密码选择,轻敲它。
- 3. 你需要输入你的密码证明是你本人。
- 4. 显示触摸ID及密码屏幕时,轻敲添加指纹。
- 5. 触摸ID屏幕会显示,按屏幕上的指令把你的手指放在**主屏** 幕按钮上扫描你的指纹。
- **6.** 你需要在**主屏幕**按钮上按住然后挪开你的手指几次。

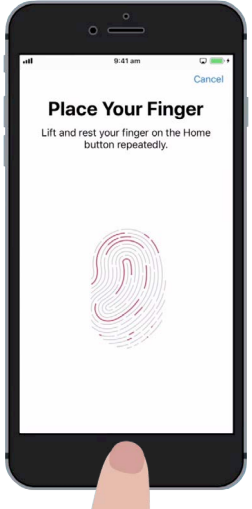

在主屏幕按钮上按住然后挪 开你的手指几次,屏幕上的 指纹完全变红才算完成了扫 描。

- **7.** 当屏幕说**调整你的用力**时,轻敲**继续**,然后稍偏离**主屏幕** 按钮中心位置接着按,捕捉你指纹的边缘部分。
- 8. 当屏幕说完成时,轻敲继续结束并返回触摸ID及密码屏 幕。

#### 触摸ID的额外功能

现在你的指纹已登记在触摸ID里,你可以用它来做各种事情。

你可以用你的触摸ID:

- 1. 为你的手机解锁。
- **2.** 从iTunes和App Store买东西。
- **3.** 在一些使用Apple Pay的商店柜台上买东西。
- 4. 为一些应用程序和网站自动填写密码。

要更改任何这些设置,轻敲设置边上的绿色开关关闭它。

#### 试一下触摸ID

现在让我们来试一下你的触摸ID,确保它管用。

- 5. 按你iPhone侧面的电源按钮,锁住你的iPhone。
- 6. 现在按**主屏幕**按钮显示锁机屏幕,再按一次显示数字键 盘。
- 7. 在这你可以用密码解锁,但这次再按住**主屏幕**按钮,使用 触摸ID功能。
- 8. 你的 iPhone会扫你的指纹,一两秒钟它就会解锁显示**主屏** 幕。

祝贺你!你现在应该知道如何通过密码和触摸ID保护你iPhone上的个人资料和信息。

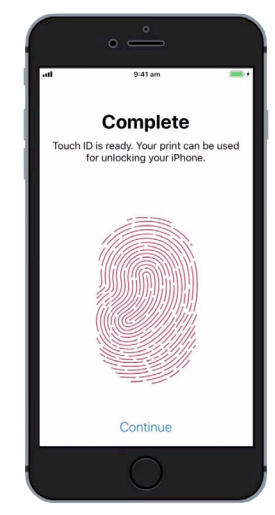

当你看到这个屏幕时,你的指 纹已登记在触摸ID里。

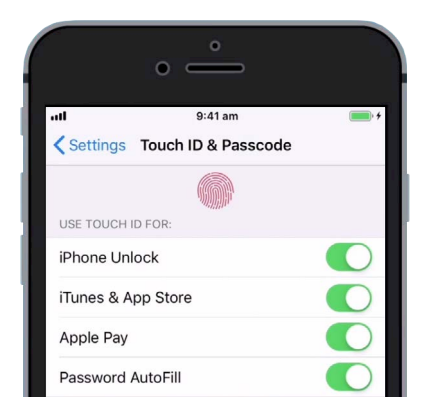

绿色开关显示哪些触摸ID 功能处于打开状态。